### Elektronikus (bankkártyás) fizetés

- 1. E-önkormányzati portált szükséges beírni a keresőbe, vagy a következő linkre kattintani: <u>https://ohp-20.asp.lgov.hu/</u>
- Ügyintézés bejelentkezéssel → akinek az előírását/adóját/tartozását szeretnénk befizetni annak a személynek az ügyfélkapujával jelentkezünk be → bejelentkezés ügyfélkapuval
- 3. Kiválasztja az illetékes Önkormányzatot (azt a települést ahova az adót befizetné (kommunális adónál ingatlan címe szerinti település)
- 4. Adók, díjak, illetékek befizetése gombra kattint ezt követően

| E-ÖNKORMÁNYZAT<br>PORTÁL                                         | PORTÁL SZOLGÁLTATÁ                                                                                                    | SOK                                                                                                    |                                                                         |
|------------------------------------------------------------------|----------------------------------------------------------------------------------------------------|----------------------------------------------------------------------------------------------------|-------------------------------------------------------------------------|
|                                                                  | –<br>Válasszon a szolgáltatások közül!                                                                                                    |                                                                                                    |                                                                         |
|                                                                  | Az önkormányzat elérhető szolgáltatásal a<br>azonosítsa magát a KAÜ-n keresztül igényb                                                                                                    | bejelentkezett felhasználók számára jelennek r<br>e vehető elektronikus azonosítási szolgáltatáso                                      | neg. A használat előfeltétele, hogy<br>ok valamelyikével.               |
| KIJELENTKEZES 8:51                                               | Amennyiben bejelentkezett a portálra, de n                                                                                                    | nég nem fogadta el az Általános Szolgáltatási F<br>jelennek meg a szolgáltatások                                                       | eltételeket, és nem választott                                          |
| ÜGYINDÍTÁS<br>MENTETT ŰRLAPOK                                    | Nem bejelentkezett felhasználók számára c<br>megnyithat és kitölthet űrlapot, de bejelent                                                                                                    | saterinet meg a szolgáltatások.<br>zsak az ÜGYINDÍTÁS szolgáltatás érhető el. Ez e<br>zkezés nélkül nem lehetséges a beküldés.         | setben önkormányzat-választás után                                      |
| ÜGYKÖVETÉS                                                       | Kérien tájákoztatást a kiválasztott                                                                                                    | A szolgáltatás használatával lehetősége                                                                                                | A szolgáltatás használatával lehetősége                                 |
| ADÓEGYENLEG LEKÉRDEZÉS                                           | településnél folyamatban levő,<br>elektronikusan indított ügyének                                                                                                    | van az Ön, vagy az Ön által képviselt<br>adözó egy kiválasztott önkormányzati                                                          | nyílik arra, hogy a kiválasztott<br>önkormányzatnál befizetett adójának |
| ADOBEVALLASI INFORMACIOK<br>ADÓK, DÍJAK, ILLETÉKEK<br>BEFIZETÉSE | ügyintézési állapotáról. A szolgáltatás<br>igénybevételéhez elektronikus<br>azonosítás szükséges!                                                                                                    | adóhatósághoz tartozó helyi<br>adóegyenlegének lekérdezésére. A<br>szolgáltatás igénybevételéhez<br>elektronikus azonosítás szükságosi | adóbevallásait lekérdezze.                                              |
| FIZETÉS TÖRTÉNET                                                 | ŰGYKÖVETÉS                                                                                                    | ADÓEGYENLEG LEKÉRDEZÉS                                                                                                    | ADÓBEVALLÁSI INFORMÁCIÓK                                                |
| ÖNKORMÁNYZAT KERESŐ                                              |                                                                                                    |                                                                                                    |                                                                         |
| SAJÁT ÖNKORMÁNYZATOK                                             | Elektronikus ürlap kitöltésével és                                                                                                    | A szolgáltatás használatával lehetősége                                                                                                |                                                                         |
| TÁJÉKOZTATÓ A PORTÁLRÓL                                          | kiválasztott településnél. Indíta a<br>szolgáltatást, majd válassa ki az<br>ügytípust, amelyet intézni szeretne. Az<br>űrlap elektronikus beküldése<br>elektronikus azonosítást követően<br>lehetségesl | nyink arta, nogy a kivalásztott<br>önkormányzat felé az adó- és<br>illetékfizetési kötelezettségét<br>elektronikus úton teljesítse.    |                                                                         |
|                                                                  | Contraction of the second                                                                                                    |                                                                                                    |                                                                         |

5. Sikeres bejelentkezés esetén az Adók, díjak, illetékek befizetése csempére kattintva megjelenik a felület. → Befizetések lekérése

| ADÓK, DÍJAK, ILLETÉKEK BEFIZETÉSE                                                                                                    |                                                                 |
|----------------------------------------------------------------------------------------------------|-----------------------------------------------------------------|
| A szolgáltatás használatával lehetősége nyílik arra, hogy a kiválasztott önkormányzat felé az adó- és ill<br>elektronikus úton teljesítse. Az elektronikus fizetés arra alkalmas bankkártyával lehetséges. A szolgált<br>azonosítást követően lehetséges! | etékfizetési kötelezettségét<br>atás igénybevétele elektronikus |
| LEKÉRDEZŐ ADÓAZONOSÍTÓ JELE                                                                                                    |                                                                 |
| - Martin Salaria                                                                                                    |                                                                 |
| 🖾 KÉPVISELT NEVÉBEN JÁROK EL                                                                                                    |                                                                 |
|                                                                                                    | BEFIZETÉSEK LEKÉRÉSE                                            |

## Elektronikus (bankkártyás) fizetés

 Megjelennek a fizetendő tételek → Fizetendő oszlopban bepipáljuk a befizetni kívánt tételt → majd a + jelre való kattintással hozzáadjuk az összeget

| Esedékes befizetés | ek (8)          |                   |                  |           |            |           |
|--------------------|-----------------|-------------------|------------------|-----------|------------|-----------|
| Számlaszám         | Számla          | megnevezése       |                  | Befizeter | ndő összeg | Fizetendő |
|                    | Minősítés       | Fizetési határidő | Fizetendő összeg |           |            |           |
|                    | Építmén         | yadó              | [                | 135 300   | Ft         | V         |
|                    | Hátralék        | 2019.07.24.       | 135 300 Ft       | + -       |            |           |
|                    | Telekado        | 5                 |                  |           | Ft         | 13        |
|                    | Hátralék        | 2019.07.24.       | 1 958 800 Ft     | + =       |            |           |
|                    | Magáns          | zemélyek kommunál | is adója         |           | Ft         | 12        |
|                    | Hátralék        | 2019.07.24.       | 30 000 Ft        | + -       |            |           |
|                    | Helyi ipa       | rűzési adó        |                  |           | Ft         | 0         |
|                    | Hátralék        | 2019.07.24.       | 4 006 175 Ft     | + -       |            |           |
|                    | Később esedékes | 2019.09.16.       | 25 000 Ft        | + -       |            |           |

- 7. Fizetésösszesítés
- 8. Tovább a fizetéshez gombra kattintva átvisz a fizetési oldalra
- 9. Bankkártya adatainak értelemszerű kitöltése →fizetés

| otpbank                        | Internetes fiz            | etés                                                                                                    |
|--------------------------------|---------------------------|----------------------------------------------------------------------------------------------------|
|                                | 1) Adatok megadása 📀 Mege | erősítés 📀 Visszajelzés                                                                                                    |
| Szolgáltató neve<br>teszt pos2 |                           | <b>145.300</b> ни                                                                                                    |
| Kártya tipusa                  | Terhelendő<br>MesterCard  | b bankkártya adatai<br>Kártyát kibocsátó bank neve                                                                                                    |
| Kártyaszám                     |                           |                                                                                                    |
| Lejárati dátum<br>(hhéé)       |                           | Érvényesítési kód (CVC2/CVV2)<br>A kártya hátoldalán, az aláíráscsikon szereplő szám utolsó<br>három számjegye. Amemytben az On bankkártyáján ilyen<br>adot eren szerepel, kérjik, hogyja a mezőt ürssen! |

#### Elektronikus (bankkártyás) fizetés

10. Feldolgozás alatti státusz néhány másodperc várakozást vesz igénybe

| A folyamat több percig is eltarti | nat, kérjük várjon. |                                                                    |                         |  |
|-----------------------------------|---------------------|--------------------------------------------------------------------|-------------------------|--|
| Tiour                             |                     | Adó                                                                |                         |  |
| Pénzügvi ügyazonosító:            |                     | Auto                                                               |                         |  |
| Fizetésindítás időpontja:         |                     | 2019.07.24. 15:20                                                  |                         |  |
| Összeg:                           |                     | 145 300 Ft                                                         |                         |  |
| Fizetés státusza:                 |                     | Feldolgozás alatt<br>Fizetésstátusz lekérdezése 16 másodperc múlva |                         |  |
| SZÁMLASZÁM                        | SZÁMLA MEGNEVEZÉSE  | ÖSSZEG                                                             | IGAZGATÁSI ÜGYAZONOSÍTÓ |  |
|                                   | Egyéb bevételek     | 10 000 Ft                                                          | 2019/730974/1/304       |  |
|                                   | Épitményadó         | 135 300 Ft                                                         | 2019/730974/1/303       |  |

# 11. Megjelenik a visszaigazolás a sikeres fizetésről

#### A TRANZAKCIÓ VÉGREHAJTÁSA: SIKERES

| A tranzakció sikerült, ennek állapotáról az alábbi táblázatból tájékozódhat.                                            |
|----------------------------------------------------------------------------------------------------|
| Amennyiben kérdése van, vagy segítségre lenne szüksége befizetésével kapcsolatban, vegye fel a kapcsolatot az illetékes |
| önkormányzattal!                                                                                                    |

| Típus:                       |                                   | OHPADO                 |                         |             |
|------------------------------|-----------------------------------|------------------------|-------------------------|-------------|
| Pénzügyi ügyazonosító:       |                                   | 667240340021020        | 80000001                |             |
| Fizetésindítás időpontja:    |                                   | 2021.02.08. 13:39      |                         |             |
| Összeg:                      |                                   | 100.0                  |                         |             |
| Fizetés státusza:            |                                   | Sikeres                |                         |             |
|                              |                                   |                        |                         |             |
| SZÁMLASZÁM                   | SZÁMLA MEGNEVEZÉSE                | ÖSSZEG                 | IGAZGATÁSI ÜGYAZONOSÍTÓ |             |
| 5010001912003062             | Pótlék                            | 199 Ft                 | 2021/724034/1/4         |             |
|                              |                                   |                        |                         |             |
|                              |                                   |                        |                         |             |
|                              |                                   |                        |                         | é.          |
| TECHNIKAI AJÁNLÁS IMPRESSZUM | JOGOK ÉS FELTÉTELEK ADATVÉDELEM Ú | ÜZEMELTETÉSI INFORMÁCI | IÓK KAPCSOLAT           | © NISZ ZRT. |

További kérdés, észrevétel esetén a Bólyi Hivatal Adócsoport munkatársai a 69/869-416 és 69/869-417-es telefonszámokon valamint az <u>ado.boly@boly.hu</u> elektronikus címen állnak rendelkezésükre ügyfélfogadási időben (H, SZ: 8.00-12.00, 13.00-16.00 P: 8.00-12.00).